# **Contact History**

Whether you use Contact Lists to manage contacts within your email/sms campaigns or add contacts directly to your Email Campaigns or SMS Campaigns, you have access to a Contact History for each contact.

The Contact History allows you to do the following:

- Within Email/SMS Campaigns, see all of the emails/text messages that have been sent to a specific contact from that campaign.
- Within **Contact Lists**, see all of the emails/text messages that have been sent to a specific contact across surveys that they have been added to.
- Use the Contact History to Resend specific messages that have already been sent to them.

## Access Contact History in Email/SMS Campaigns

- 1. Within a Campaign (Email or SMS), click Contacts.
- 2. Next, click on a specific contact's email address or phone number to access the contact details.
- 3. Click on **Contact History** tab to view the details.

| Contact Info                 | Contact History |                |        |                                            | ♥ Need Help? |
|------------------------------|-----------------|----------------|--------|--------------------------------------------|--------------|
| Date                         |                 | Туре           | Status | Related Project » Invite                   |              |
| Oct 3, 2018 8:<br>6 Days Ago | 14 am           | Initial Invite | Sent   | Q1 Customer Feedback<br>* Invite<br>Resend |              |

#### Access Contact History in Contact Lists

- 1. Access your Contact Lists via Account > Libraries > Contact Lists.
- 2. Select the Contact List that contains the contact whose Contact History you would like to check.

| Contact Lists   |               |               |          |   |
|-----------------|---------------|---------------|----------|---|
| Create New List |               |               | search   | ٩ |
| List Name 🔺     | Last Modified | Total Members | Segments |   |
| Customer List   | 2 Years Ago   | 900           | 4        | × |

3. Next, click on a specific contact's email address or phone number to access the contact details.

| E | Edit Contact List      |            |           |  |  |  |
|---|------------------------|------------|-----------|--|--|--|
|   | Add Contact 🗸 🗸        |            |           |  |  |  |
|   | Email 🔺                | First Name | Last Name |  |  |  |
|   | jon.smith@company.com  | Jon        | Smith     |  |  |  |
|   | jane.smith@company.com | Jane       | Smith     |  |  |  |
|   |                        | -          |           |  |  |  |

4. Click on Contact History to view the details.

| Contact Info                  | Contact History |                |        |                                            | ♥ Need Help? |
|-------------------------------|-----------------|----------------|--------|--------------------------------------------|--------------|
| Date                          |                 | Туре           | Status | Related Project » Invite                   |              |
| Oct 3, 2018 8:1<br>6 Days Ago | 14 am           | Initial Invite | Sent   | Q1 Customer Feedback<br>» Invite<br>Resend |              |

### **Contact History Definitions**

The Contact History view will contain the following information.

- Date and time the message was sent to the specific contact (according to the Date/Time specified in your Account Settings).
- Type of message that was sent. This will read either Initial Invite, Reminder, or Thank You.
- Status of the message. This will display whether the message was Sent or Bounced.
- Related Project > Invite will display the name of the survey (in blue) that the send was associated with.

#### **Resend Message**

Sometimes people accidentally delete messages or have a hard time finding a specific email/sms if they have a cluttered inbox. The Contact History view allows you to **Resend** a specific message to a contact if for any reason they lost track of your original email.

Click here to learn more about the Resend feature.

#### **Related Articles**